# How to Log in to a Chromebook at Home

### Open the lid on the Chromebook to power it on. If it doesn't come on, plug in the power cord.

**Do this first!** (you should only have to do this part one time)

Before you can log in to the Chromebook, you have to connect to your home WiFi network.

 If you see this box when you power up the Chromebook, just click on your home network and sign in with the password.

| •       |                                                                            |
|---------|----------------------------------------------------------------------------|
| Ne      | twork not available                                                        |
| Please  | e connect to the Internet to sign in to your Chromebook.                   |
| lf you' | ve already registered on this device, you can sign in as an existing user. |
| •.      | AnythingHoney2                                                             |
| ▼,      | byteme                                                                     |
| Ψ.      | AB - Home Network                                                          |
| Ψ.      | NETGEAR14                                                                  |
| •       | AB - Home Network 5G                                                       |
|         | PUPPOTOS UD FURDI DE SE 3022                                               |

- If you don't see the white box, click on the time in the bottom right corner of the Chromebook screen.
- 3. Now, click on the WiFi icon, where it says *Not connected*.
- 4. Find your home network name in the list and click on it.
- 5. Finish logging in with your home network password.

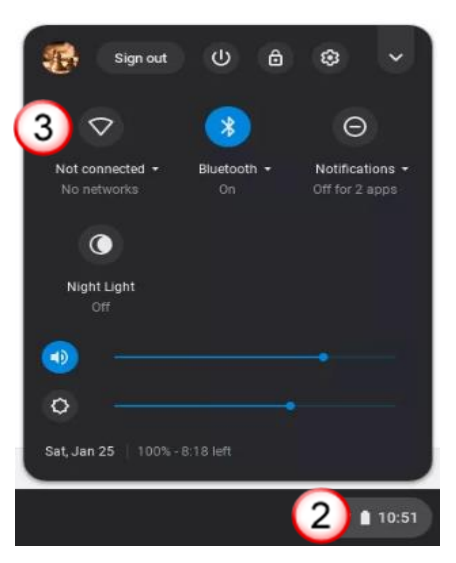

Now, Log In (you will have to do this every time) (directions for figuring out your email and password are on the next page)

### $1. \ \text{Click on } \textbf{NEXT}$

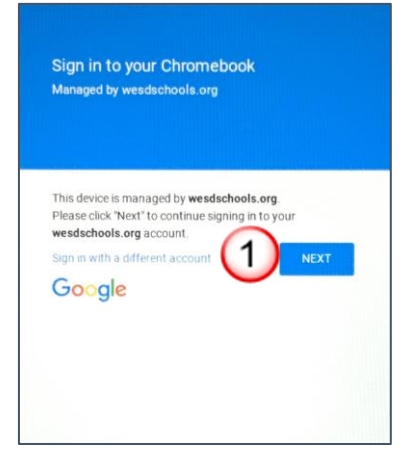

2. Enter your email address and click on

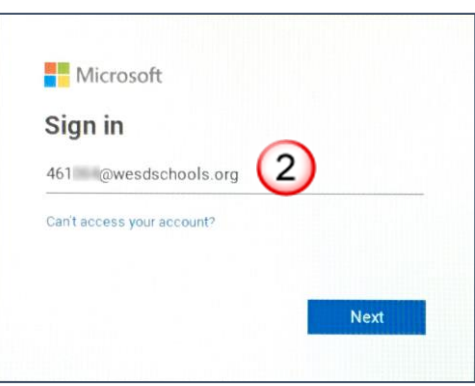

3. Enter your password and click on **Sign in** 

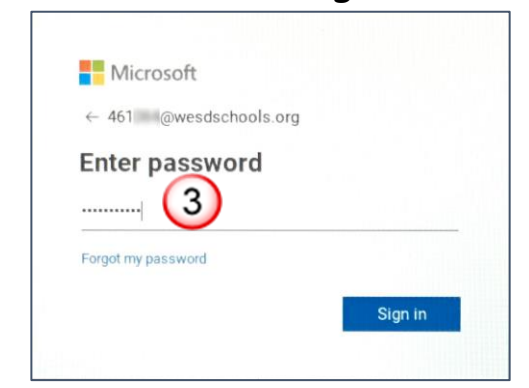

#### 4. Click on Yes

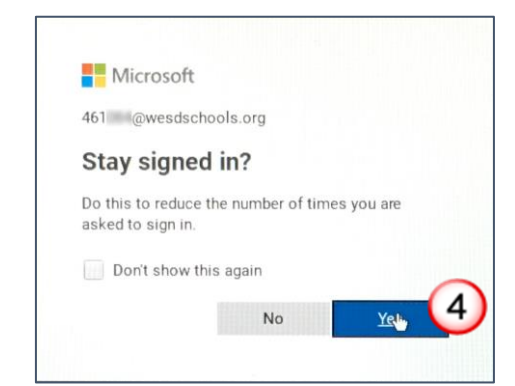

# How your Email Address and Password Work

|                         | Email Address                                                                                                    | Password                                                                                                    |  |
|-------------------------|----------------------------------------------------------------------------------------------------|----------------------------------------------------------------------------------------------------|--|
| How it<br>works         | The part before the @ symbol is your<br>student's six digit student ID number<br>The part after the @ symbol is<br>wesdschools.org | <ul> <li>Your student's password is their</li> <li>first and last initials,</li> <li>then a hyphen,</li> <li>and then their 8-digit birth date</li> <li>for a total of 11 characters, all in lowercase</li> </ul> |  |
| Here's an<br>Example    | If your student's ID number is 999999,<br>then their email address would be:<br>999999@wesdschools.org                             | If your student's name is Angel Martinez, and<br>his birth date is 03/09/2009, then his<br>password would be:<br>am-03092009                                                                                      |  |
| My<br>Student's<br>Info | Six digit student ID #                                                                                                    | Last initial<br>First initial<br>Hyphen 2 digit 2 digit<br>Hyphen 4 digit year                                                                                                    |  |

For assistance with your Chromebook or technology support, please contact your child's teacher or school or visit our web site at <a href="http://www.wesdschools.org/familytechsupport">www.wesdschools.org/familytechsupport</a>